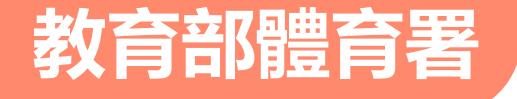

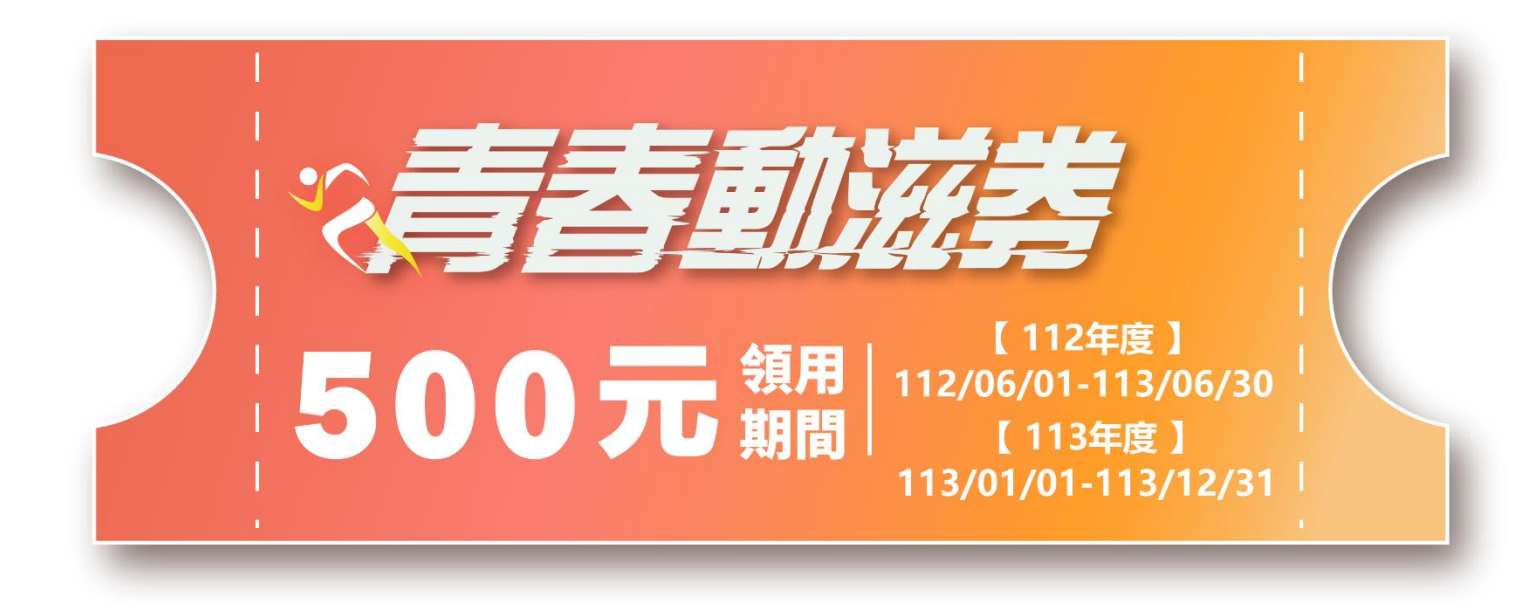

# 民眾使用方式

客服專線 02-7752-3658

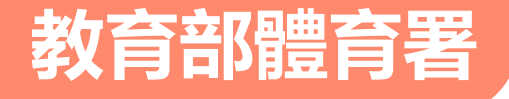

## 青春動滋券領券及抵用步驟

### 1.登記領券

### 2.選擇合作店家

進入【動滋網】點選 【民眾登記】,輸入 基本資料後,收到簡 訊驗證,進行【民眾 領券】,即可取得QR code(內有500元額 度)。

#### 可先上動滋網瀏覽 【合作店家】,挑 選符合自己需求之 店家,再進行消費 抵用。

### 3.掃描抵用

出示QR code(臨櫃 消費)或輸入付款碼 (線上平台消費), 並提供身分證末4碼 驗證供店家抵用(限 領券當日有效)

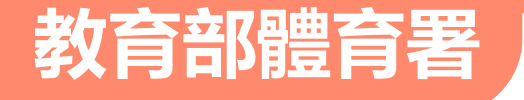

面

0

## 一、登記青春動滋券(1)

### 進入動滋網首頁

- 民眾於動滋網首頁點選
   【民眾登記】。
- 進入登記青春動滋券頁

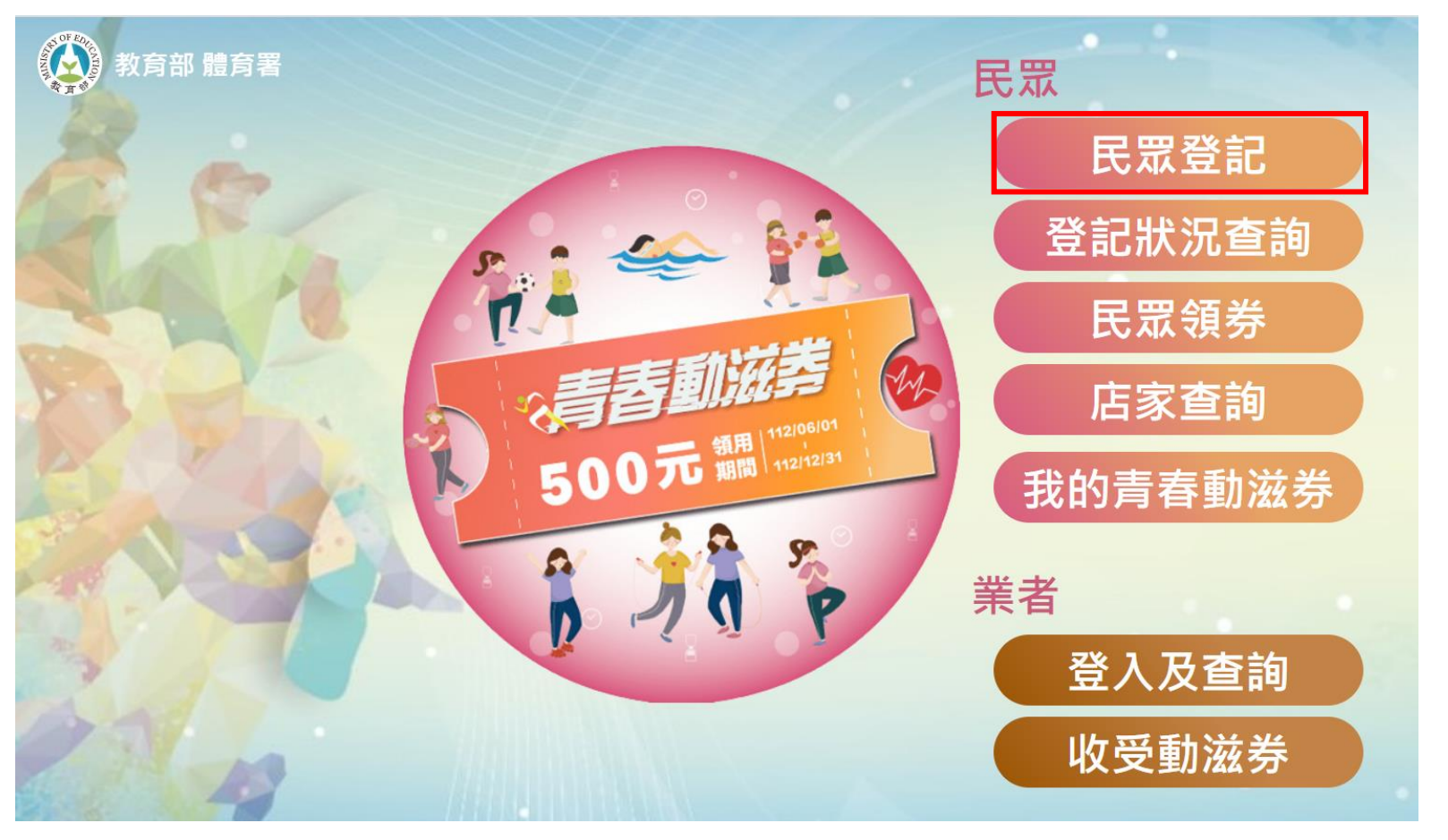

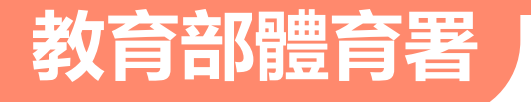

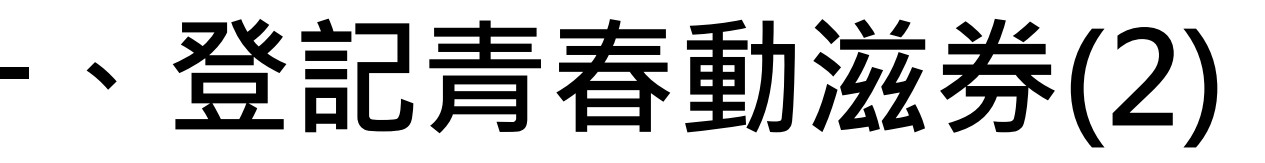

### 進入【登記】頁面

- 民眾於登記頁面填寫【姓名、 身分證字號、出生年月日、手 機號碼、電子信箱】等資料。
- 請詳讀【個人資料保護聲明內 容】,並點選【我已閱讀並了 解以上個人資料保護聲明內容】 按鈕。
- 點選【登記】按鈕,將資料送出。

登記青春動滋券 <sub>領取資格為滿</sub>16歲至22歳(出生日期為90/1/1-96/12/31止)

#### 填寫申請資料

◎請於112年6月1日10時至112年12月31日24時期間完成登記 ◎表心提醒您,請勿盜用他人身分,以免觸法! \*条統驗證需要作業時間,請勿重複登記。

| *姓名                                                               |                                                                                                |    |
|-------------------------------------------------------------------|------------------------------------------------------------------------------------------------|----|
| *身分證字號                                                            | 10位英數字(必填)                                                                                     |    |
| *出生年月日                                                            | [民國90(西元2001)♥]年 [01♥]月 [01♥]日                                                                 |    |
| * 手機號碼                                                            | 10位數字(必填)                                                                                      |    |
| *確認手機號碼                                                           | 10位數字(必填)                                                                                      |    |
|                                                                   | 手機需要能接收簡訊                                                                                      |    |
| *電子信箱                                                             | 請輸入 Email/電子信箱 ****@******                                                                     |    |
|                                                                   | 需要接受電子郵件驗證碼                                                                                    |    |
| 教育部體育署動滋網個人                                                       | 資料保護聲明內容                                                                                       |    |
| 11205271700                                                       | Í                                                                                              | ь. |
| 親愛的朋友感謝您蒞臨動湖<br>及保護您所提供的個人資訊                                      | 結網(以下簡稱本網站),您個人的陽私權,本網站絕對予以尊重並加以保護。為了帮助您瞭解本網站如何蒐集、處理、利用<br>R,請您務必詳細閱讀下列資訊。為了能使用本服務,您同意並承諾以下事項: |    |
| 一、陽私權公告適用範圍                                                       |                                                                                                |    |
| (一)本陽私權公告(以下簡稱本公告),適用於您在本網站及本網站提供之軟體辦理各項註冊、抵用服務及體育運動推廣需求(以下簡稱本服務) |                                                                                                | r  |

□ 我已閱讀並了解以上個人資料保護聲明內容

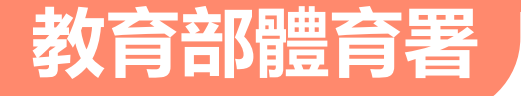

## 一、登記青春動滋券(3)

### 進入【多因子身分核實及 認證機制】頁面

- 民眾於登記頁面會有去識別化 後的身分證字號。
- 輸入【健保卡卡號】,並點選
   【驗證】按鈕,將資料送出。

◎將於【登記青春動滋券狀態】頁面顯示【已完成
 登記,請查驗簡訊完成領取作業!!】

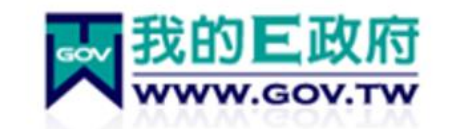

#### ▲ 多因子身分核實及認證機制

| [注意: 日期格式請輸入7碼民國年,例如,若你要填入<br>的日期為「民國66年2月3日」,則請輸入 0660203] |                 |  |
|-------------------------------------------------------------|-----------------|--|
| 身分證號:                                                       | Q2 ***          |  |
| *健保卡卡號:                                                     | -philippinesson |  |
| 驗證                                                          |                 |  |

【公告】配合戶役政資訊系統版本更新作業,訂於 9/28(四)19:30~9/30(六)04:00暫停多因子驗證及戶役政 WebIR查調服務,不便之處,敬請見諒,謝謝。

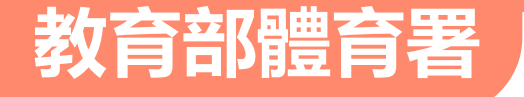

## 一、登記青春動滋券(4)

登記青春動滋券-已完成

### 進入【登記青春動滋券】 頁面

- 將於【登記青春動滋券狀態】
   頁面顯示【已完成登記】。
- 完成登記後須待審查通過 才可收取簡訊驗證碼。

| 您已完成登記                                               |
|------------------------------------------------------|
| 點擊可至查詢頁查詢資格:點擊跳轉                                     |
| ※目前需等待審查結果.成功通過後將收到驗證碼簡訊.感謝您的配合<br>※待手機收到簡訊驗證碼再做領券動作 |
| 返回                                                   |

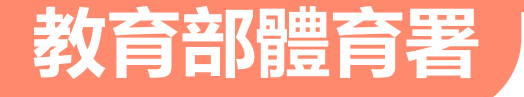

## 一、登記青春動滋券(5)

### 驗證成功後將收到簡訊

待審查通過後,即可查驗簡
 訊驗證碼完成領取作業。

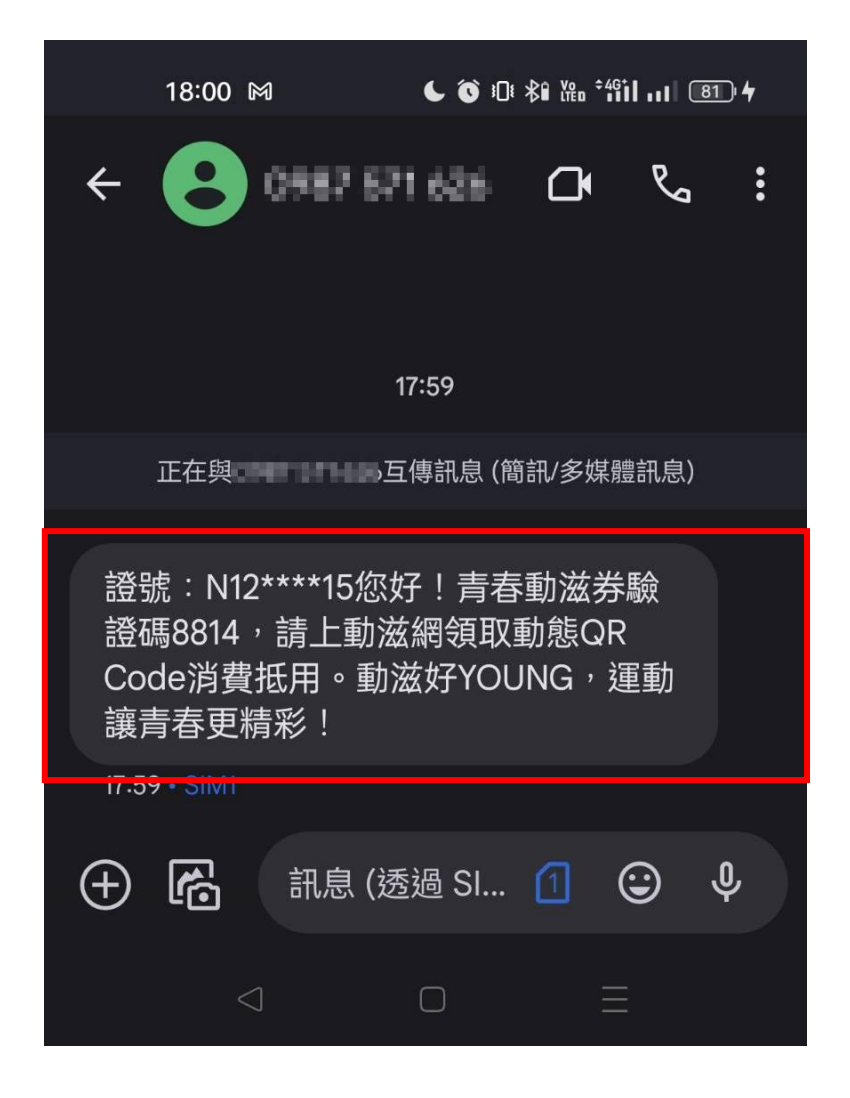

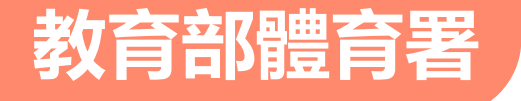

## 、登記狀況查詢

#### 青春動滋券登記狀態查詢

## 進入【登記狀況查詢】

#### 畫面

 登記完畢未收到簡訊時,
 可由首頁點選【登記狀況 查詢】,輸入【身分證字 號、出生年月日】,並點 選【查詢】按鈕,即顯示 登記狀況。

| 輸入查詢條件 |                                |
|--------|--------------------------------|
| *身分證字號 | 請輸入身分證字號                       |
| *出生年月日 | 民國90(西元2001) ♥ 年 01 ♥ 月 01 ♥ 日 |
| 查詢     |                                |
|        |                                |

#### 青春動滋券登記狀態查詢

查詢

#### 已完成登記·請查驗簡訊完成領取作業!!

| 輸入查詢條件 |                                |
|--------|--------------------------------|
| *身分證字號 | H226*****                      |
| *出生年月日 | 民国90(西元2001) ♥ 年 01 ♥ 月 01 ♥ 日 |

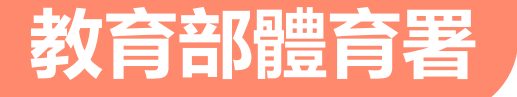

## 三、領取青春動滋券(1)

### 進入【領取】畫面

 可由首頁點選【民眾 領券】,輸入【身分 證字號、出生年月日、
 在學相關資訊】,並
 點選【登記驗證碼】
 按鈕。

| 領取青春動滋券  |                      |
|----------|----------------------|
|          |                      |
|          |                      |
| * 身分證字號  | 10位英數字(必填)           |
| * 出生年月日  | 民國90(西元2001)▼年 ▼月 ▼日 |
| * 在學相關資訊 | 是否為在學: 請選擇 ✔         |

#### ◎自6/1(四)上午10時起至12/31(日)24時領取抵用完畢

◎若驗證通過,該手機號碼及電子信箱會收到驗證碼通知,經輸入驗證碼確認無誤,即可獲取二維碼(QR code),您可截圖或列印,於臨櫃消費時使用。 ◎二維碼(QR code)效期為當日24時前有效,隔日之後無效,必須再次進入動滋網中「我的青春動滋券」登入並再次領券。

◎衷心提醒您,請勿盜用他人身分,以免觸法!

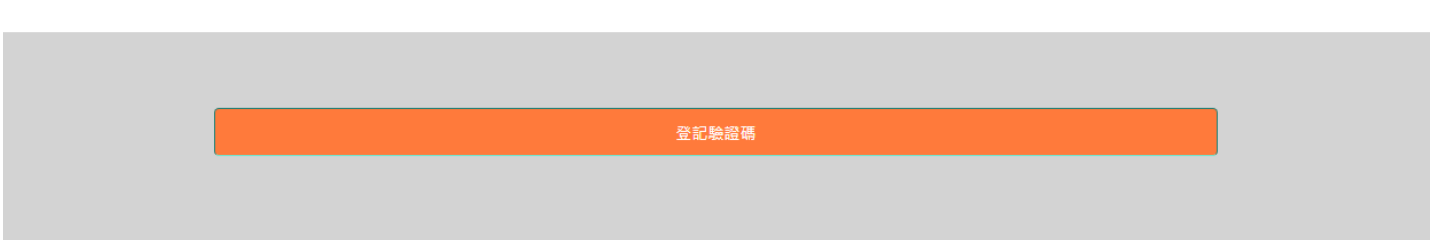

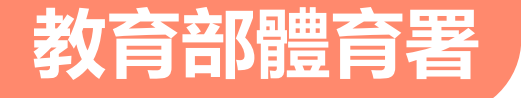

## 三、領取青春動滋券(2)

## 進入【收取驗證碼】 畫面

將手機簡訊及電子信箱收
 取到的【驗證碼】輸入後
 點選【確認】按鈕。

| ● 動滋網                                        |         |      | 90.000 (90 |
|----------------------------------------------|---------|------|------------|
| 收以蹶冠晦                                        |         |      |            |
| 驗證碼已簡訊通知至您的手機號碼及寄至您的電子信箱<br>0982 * * * * * * | * 輸入驗證碼 | 4986 |            |
|                                              | 確認      |      |            |

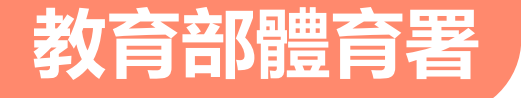

四、領取結果

## 系統檢查後顯示結果 (1)資料正確:顯示動滋券付款碼。 (2)驗證碼錯誤:請重新輸入,如未 收到簡訊可確認手機號碼是否有

誤 , 請 撥 打 客 服 專 線 : 02-7752-3658洽詢。

(3) 資料錯誤:無法領取動滋券。

\*領取動滋券完成,即可消費抵用。

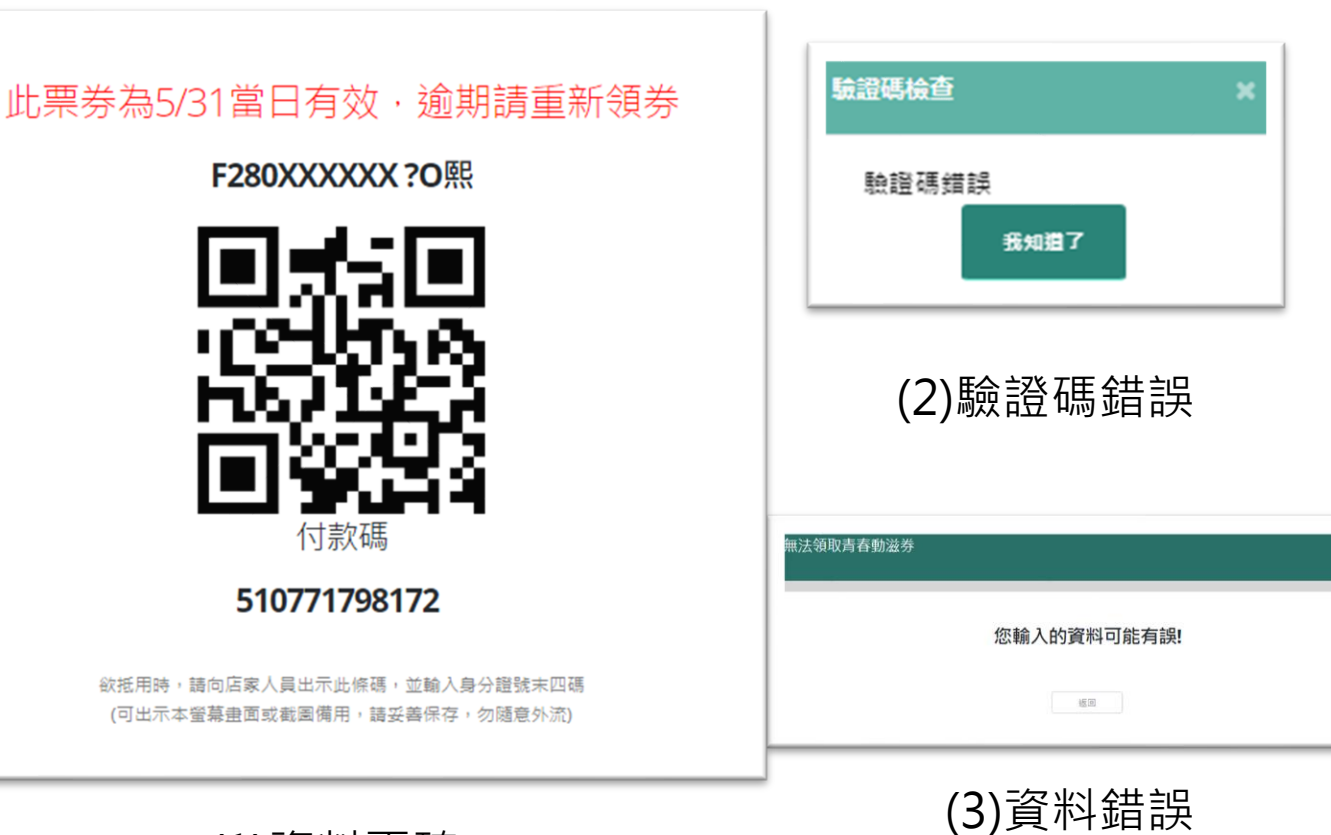

(1)資料正確

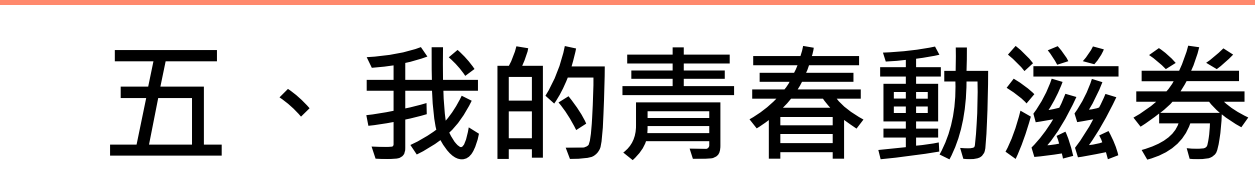

教育部體育署

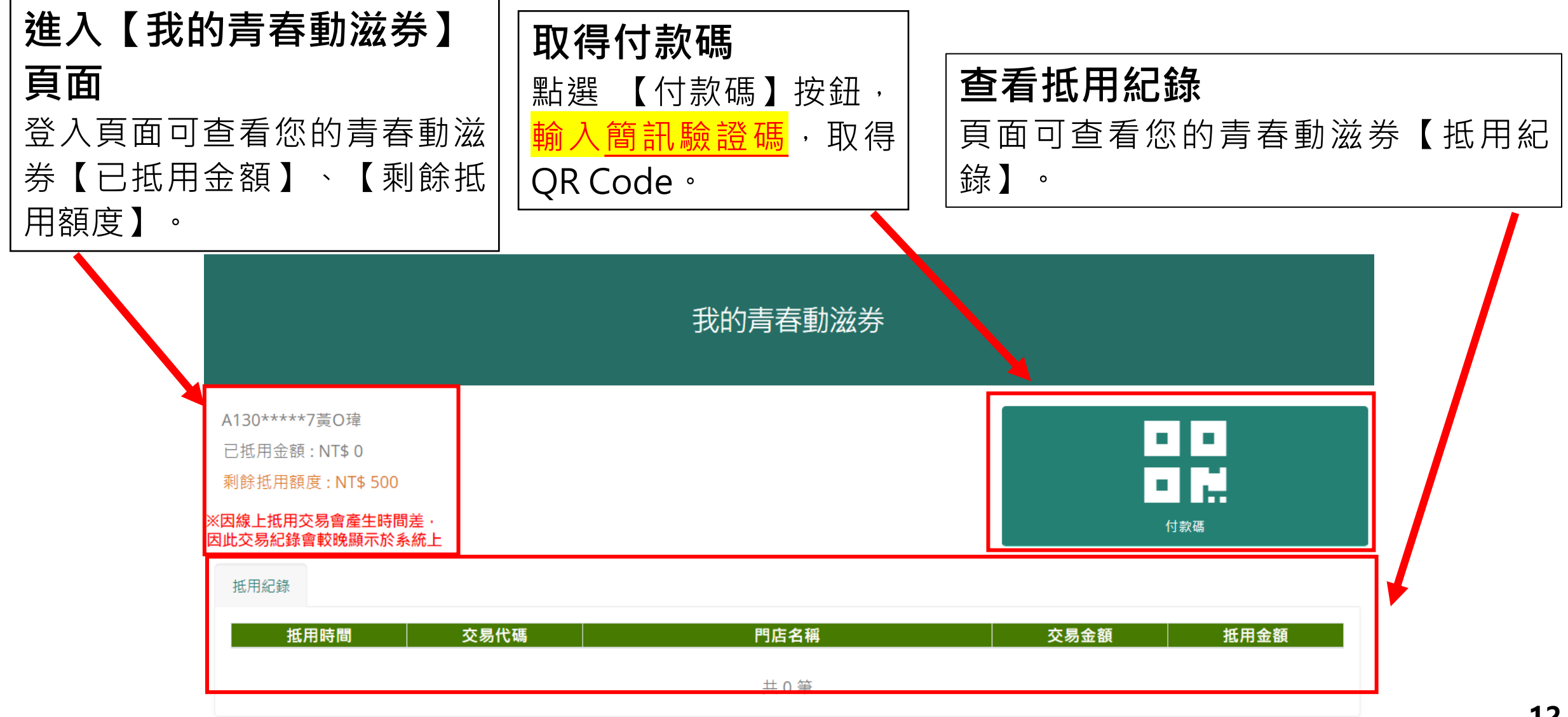

## 六、取得付款碼(QR Code)

#### 選擇抵用年度及輸入驗證碼

(1)選擇欲抵用青春動滋券之年度。

(2)點擊【發送驗證碼】。

教育部體育署

(3)自登記手機號碼,取得4位數簡訊驗證碼。(4)請於3分鐘內輸入簡訊驗證碼。

(5)點擊【付款碼】圖示,驗證成功後,即可 獲得QR Code。

#### 簡訊驗證碼內容如下圖↓

Q224\*\*\*\*8陳O真

112年度青春動滋券 已抵用金額:NT\$0

112年度青春動滋券剩餘抵用額度:NT\$500

113年度青春動滋券已抵用金額:NT\$0

113年度青春動滋券剩餘抵用額度:NT\$500

※請留意:如使用線上交易方式抵用,因系統需確認交易,抵用紀錄無法立即顯示,敬請等候。

我的青春動滋券

| step1:請選擇年度 <b>● 1</b> | 12年度青春動滋券 〇113年度青春動滋券                 |
|------------------------|---------------------------------------|
| step2:發送驗證碼            | 發送驗證碼                                 |
| 如逾30分鐘未收到,煩讀           | 翡點擊【發送驗證碼】。若仍未收到,請洽客服專線 02-7752-3658  |
| step3: 輸入驗證碼           | 5176                                  |
| step4:取得付款碼            | 日 日 日 日 日 日 日 日 日 日 日 日 日 日 日 日 日 日 日 |

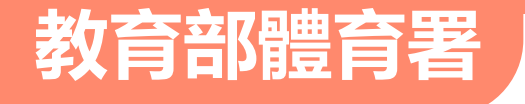

## 七、取得結果

## 經系統驗證成功及失敗

#### 畫面

(1)驗證成功即顯示QR Code。
(2)超過3分鐘輸入簡訊驗證碼,
請再點擊【發送驗證碼】,再取
得4位數驗證碼。

(3)驗證碼輸入錯誤,請確認簡 訊驗證碼。

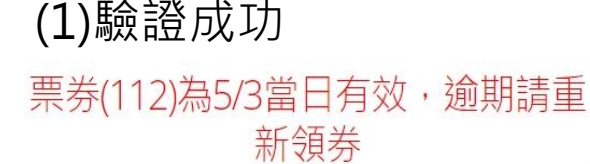

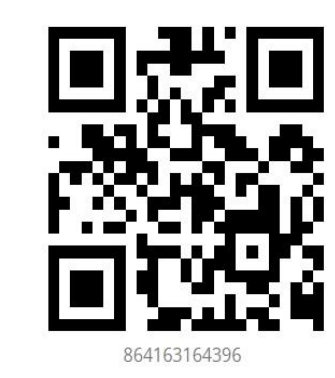

請向店家出示此動態三維碼

#### (2)超時輸入驗證碼

#### step1: 請選擇年度 • 112年度青春動滋券 〇 113年度青春動滋券 step2:發送驗證碼 請重新獲取驗證碼 發送驗讀碼 如逾30分鐘未收到 「「「請點擊【發送驗證碼】。若仍未收到」 請洽客服裏線 02-7752-3658 step3:輸入驗證碼 請輸入驗證碼 . step4:取得付款碼 . . (3)驗證碼錯誤 ugym.500.gov.tw 顯示 驗證碼错誤 確定